Aby zarejestrować się do PUE w ZUS należy posiadać profil zaufany, następnie wejść na stronę <u>www.zus.pl</u> i kliknąć "zarejestruj w PUE" na górze strony.

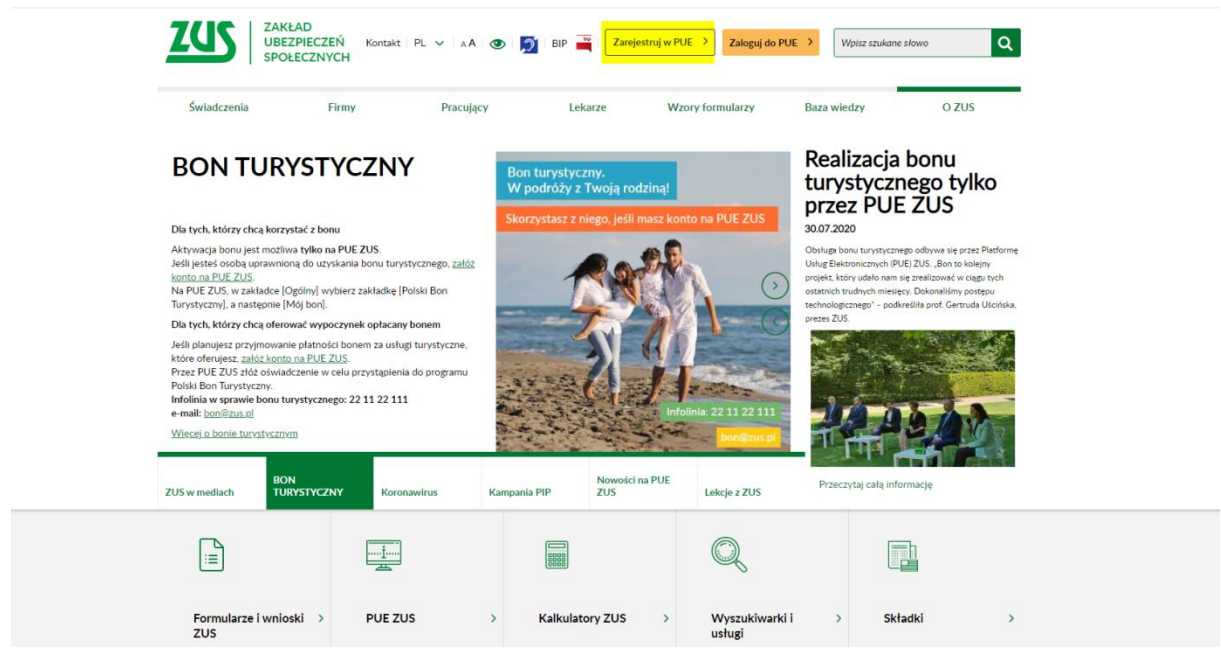

Następnie należy wybrać sposób rejestracji klikając "dla Ciebie".

| <br>ZUS ZAKŁAD<br>UBEZPIECZEŃ ZA<br>SPOŁECZNYCH ZA                                                                             | arejestruj w PUE    Zaloguj do PUE    Kontakt    PL 😒    A A | 🕑 BIP 🚆 Wpicz szukane słowo Q           |
|----------------------------------------------------------------------------------------------------|--------------------------------------------------------------|-----------------------------------------|
| Wybór sposobu rejestrac                                                                                                    | ji                                                           |                                         |
| 2                                                                                                    |                                                              |                                         |
| > Dla Ciebie                                                                                                    | > Dla przedsiębiorców                                        | > Dla firm                              |
| Czyli dla:                                                                                                    | Czyli dla:                                                   | Czyli dla:                              |
| osoby pracującej     emeruta / rencisty                                                                                        | osoby prowadzącej działalność gospodarczą                    | spółek     stowarzyszeń                 |
| zasilkobiorcy                                                                                                    |                                                              | <ul> <li>spółdzielni</li> </ul>         |
| Iekarza     innej osoby ubezpieczonej w ZUS                                                                                    |                                                              | tundacji     przedsiębiorstw państowych |
| <br>Wiecei informacii na temat logowania i miestracii zavidalesz. Istaj                                                        |                                                              |                                         |
| Prome:     Projekt jest współfinansowany przez Unij Europejską z     Regularnin     Europejskago Funduczu Rozwuju Regionalnego |                                                              |                                         |
| > Zamówienia publiczne<br>> Praca w ZUS                                                                                        | at W3C NAT-2AA Dostępność dla osób 🛞 Kanał w serv            | ZUS Do gáry 🔿                           |

Strona przekieruje na rejestrację profilu, gdzie należy kliknąć przycisk "PROFIL ZAUFANY/LOGIN.GOV.PL".

| ZAKŁAD<br>UBEZPIECZEŃ<br>SPOŁECZNYCH                                                                                                    |                                                                              | Zarejestruj w PUE   Zaloguj do PUE   🗚   🗶    |
|----------------------------------------------------------------------------------------------------|------------------------------------------------------------------------------|-----------------------------------------------|
| Q<br>Zarejestruj profil dla Ciebie                                                                                                    |                                                                              |                                               |
| Przygotuj swój PESEL (albo numer i serię paszportu)<br>i przejdź do rejestracji                                                                                                    |                                                                              | zarejestruj profil poprzez:                   |
| DO REJESTRACJI                                                                                                    |                                                                              | PROFIL ZAUFANY/LOGIN.GOV.PL     >             |
|                                                                                                    |                                                                              | Czym jest login.gov.pl?                       |
|                                                                                                    | lub                                                                          | △ TWÓJ KWALIFIKOWANY PODPIS ELEKTRONICZNY >   |
|                                                                                                    |                                                                              | Czym jest kwalifikowany podpis elektroniczny? |
|                                                                                                    |                                                                              | 1 TWOJA BANKOWOŚĆ ELEKTRONICZNA >             |
|                                                                                                    |                                                                              | Czym jest bankowość elektroniczna?            |
| U PUE posladasz dostęp do danych osobowych i informacji ubezpieczeniow<br>Dlatego ze względów bezpieczeństwa jedil nie posladasz profilu zaufanego<br>albo nie będziesz korzystać z rejestracji profilu za pośrednićtwem bankowo<br>jednorzowa wirzył w jednostez CUSI protwierzienie tośsamości użytkow<br>Na miejscu wystarczy okazać dowód osobisty lub paszport. | wych.<br>bądź kwalifikowanego<br>ści elektronicznej, kor<br>vania konta PUE. | ) podpisu elektronicznego<br>nieczna jest     |

Następnie należy wybrać sposób logowania, klikając " Banki Spółdzielcze Grupa BPS"

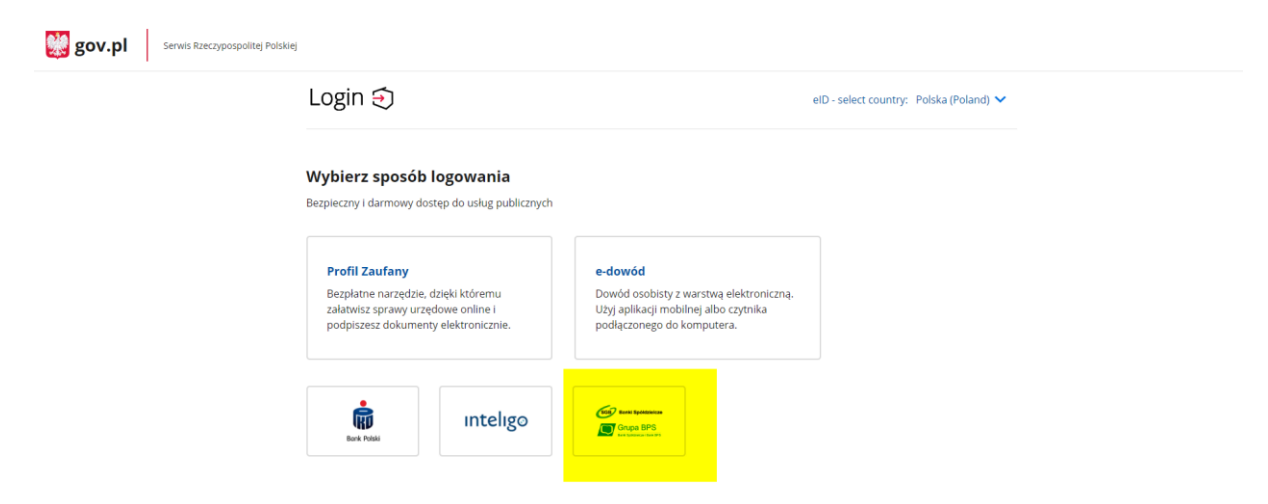

Następnie należy za pomocą wyszukiwarki wybrać "Bank Spółdzielczy w Ostrowi Mazowieckiej" i kliknąć "ZALOGUJ SIĘ".

| gov.pl Serwis Rzeczypospolitej Polskiej |                                                       |                           |        |                                                              |  |
|-----------------------------------------|-------------------------------------------------------|---------------------------|--------|--------------------------------------------------------------|--|
|                                         | Login 🕣<br>< Powrót<br>Wybierz swój Bank Spółdzielczy |                           |        | elD - select country: Polska (Poland) 🗙                      |  |
|                                         |                                                       |                           |        |                                                              |  |
|                                         |                                                       |                           |        | Znajdź swój Bank Spółdzielczy                                |  |
|                                         | Województwo                                           |                           |        | Nazwa banku                                                  |  |
|                                         | Wybierz                                               | ~                         | LUB    | ostro Q                                                      |  |
|                                         | Nazwa banku                                           |                           |        | parix sporzerzy w oscowi mazomeckej                          |  |
|                                         | Wybierz                                               | ~                         |        |                                                              |  |
|                                         |                                                       | ZA                        | LOGUJS | się –                                                        |  |
|                                         |                                                       |                           |        |                                                              |  |
| Log                                     | in                                                    |                           |        |                                                              |  |
| ADR                                     | ES                                                    | KONTAKT                   | Jak k  | orrystać mojelD                                              |  |
| ul. K<br>00-0                           | rólewska 27<br>60 Warszawa                            | Infolinia<br>+48422535450 | Co n   | Bezpieczne narzędzie owego? potwierdzania tożsamości online. |  |
|                                         |                                                       |                           |        |                                                              |  |

Zostaniesz przekierowany do okna logowania do Bankowości Internetowej, gdzie należy wpisać login i hasło, następnie kliknąć zaloguj i potwierdzić logowanie tokenem lub hasłem sms.

| Bank Spółdzielczy<br>w Ostrowi Mazowieckiej                                                                                                    |  |  |  |
|----------------------------------------------------------------------------------------------------|--|--|--|
| Logowanie do systemu                                                                                                    |  |  |  |
| Login                                                                                                    |  |  |  |
| Haslo                                                                                                    |  |  |  |
| Zaloguj                                                                                                    |  |  |  |
| Informacja dotycząca składania wniosków o subwencję                                                                                                    |  |  |  |
| Szanowni Państwo,                                                                                                    |  |  |  |
| w trakcie składania wniosku o subwencję należy sprawdzić, czy od przesłania deklaracji VAT-7<br>minęło 4 dni kalendarzowe, a w przypadku podatników rozliczających się kwartalnie z VAT, co<br>najmniej 7 dni kalendarzowych od złożenia JPK_VAT za bazowy miesiąc, od którego wyliczane<br>będą straty w składanym wniosku. |  |  |  |
| Proces walidacji wniosku wymaga przetworzenia danych w rejestrach publicznych.                                                                                                    |  |  |  |
| Złożenie wniosku o subwencję wcześniej rodzi ryzyko jego odrzucenia przez PFR                                                                                                    |  |  |  |
| TARCZA FINANSOWA PFR - rozpoczęcie składania wniosków                                                                                                    |  |  |  |
| Informujemy,<br>że Dolski Fundusz Rozwoju poinformował banki iż t <mark>ermin od którego Klienci beda modl</mark> i                                                                                                    |  |  |  |

Dalej zostaniesz przekierowany do wniosku o wydanie środka identyfikacji elektronicznej i przekazania danych, gdzie należy kliknąć przycisk "Akceptuj" potwierdzając operację za pomocą tokena lub kodu sms.

| a zgód |                                                                                                    |
|--------|----------------------------------------------------------------------------------------------------|
|        | Znajdujesz się na stronie potwierdzania zgód.                                                                                                    |
|        | Wniosek o wydanie środka identyfikacji elektronicznej i przekazanie danych                                                                                                    |
|        | <ol> <li>zapoznalani/em się z Regulaminem i zobowiązują się przestrzagać jego postanowień,</li> <li>wakazane ponizej moje dane orobowe i teleadnesowe są prawidłowe i aktualne;</li> <li>wniosłuję o wydanie mi Środka i dertyfikacji Elektronicznej, o którym mowa w powyższym Regulaminie,</li> <li>wyrażam zgodę na przetwarzanie molch danych osobowych przez Bank w celu nieżbędnym do świadczenia usług BPS ID.</li> </ol> |
|        | Zgodnie z ogółnym rozporządzeniem o ochronie danych (ROD0) Bank informuje, ze jest administratorem danych<br>osobowych użytkownika wniosłującego o wydanie SIE, będzie przetwarzał dane osobowe w zakresie niezbędnym d<br>świadczenia usługi BPS (Di, użytkownikowi przysługuje prawo dostępu do danych oraz ich poprawiania a podanie<br>danych jest Odsrowolne, lecz niezbędnie do świadczenia ww. usługi.                    |
|        | Jednocześnie, w celu skorzystania z usług administracji publicznej, <b>wyrzżam zgodę na:</b><br>1. przekazanie z powyższego śródka identyfikacji elektronicznej do <b>Węzeł Krajowy (PUE ZUS)</b> za pośrednictwem<br>Krajowy Izby Rozliczenow S A. z siedzibą w Warszawie moich poniższych danych, w tym potwierdzających moję<br>tożasmość:<br>Pierwsze imię                                                                   |
|        | Nazwisko                                                                                                    |
|        | Numer PESEL                                                                                                    |
|        | Data urodzenia<br>2. udostępnienie przez Bank Krajowej Izbie Rozliczeniowej S.A. z siedzibą w Warszawie Informacji, że jestem jego<br>klientom                                                                                                    |

Strona przekieruje do informacji o poprawnym zarejestrowaniu konta, gdzie następnie należy kliknąć "ZAREJESTRUJ PROFIL".

| ZUS ZAKŁAD<br>UBEZPIECZEN<br>SPOŁECZNYCH                                                                                                    | Zarejestruj w PUE 🗏 Zaloguj do PUE 🗍 🗚 🗌 👁 |
|----------------------------------------------------------------------------------------------------|--------------------------------------------|
| Rejestracja przy użyciu login.gov.pl<br>Poprawnie zalogowałeś się do login.gov.pl.<br>Nie masz konta na portalu PUE ZUS. Jeśli chcesz założyć konto kliknij przycisk "Zarejestruj profil"                                                            |                                            |
|                                                                                                    | ZAREJESTRUJ PROFIL                         |
| > Pomoc       > Regulamin       > Mapa serwisu   Projekt jest współfinansowany przez Unię Europejską z Europejskiego Funduszu Rozweju Regionalnego                                                                                                   |                                            |
| > Zamówienia publiczne     Skanał     VIII VIII VIII VIII Processon     Dostępnnóć dla oxób     Email ZUS       > Prace verzia     ZUS     VIII VIII VIII VIII VIII VIII VIII VII                                                                    | Dogóry                                     |
| Korzystamy z plików cookies i umożliwiamy zamieszczanie ich osobom trzecim. Pliki cookie pozwalają na poznanie twoich preferencji<br>na podstawie zachowań w serwisie. Uznajemy, że jeżeli kontymuujesz korzystanie z serwisu, wyrażasz na to zgodę. | Zamknij 🗙                                  |

Następnie należy podać wszystkie swoje dane potrzebne do wypełnienia formularza, zaakceptować zgody i nacisnąć "ZAREJESTRUJ PROFIL".

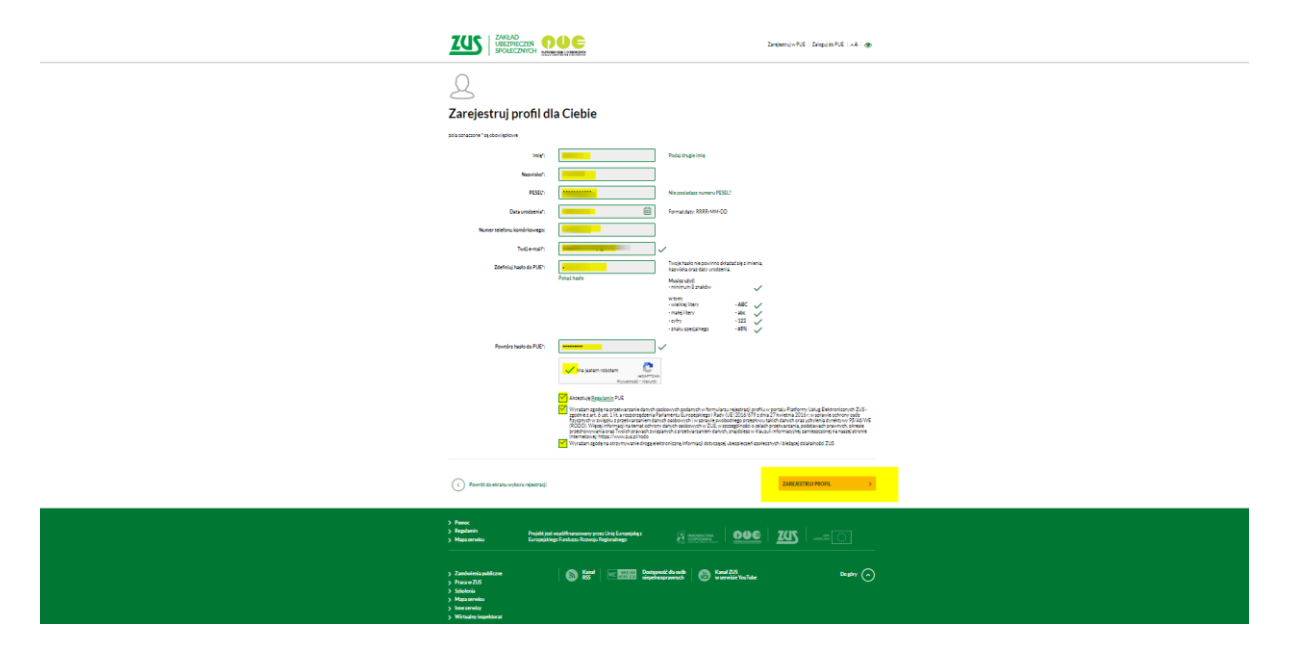

Następnie pojawi się informacja o poprawnym utworzeniu profilu, z którego można od tej chwili korzystać.

|                                                                                                    | Zanejestruj w PUE – Zaloguj do PUE – A A 🕢 👧 |  |  |
|----------------------------------------------------------------------------------------------------|----------------------------------------------|--|--|
| Profil do PUE został utworzony                                                                                                    |                                              |  |  |
| Twój login: 9881183126<br>Potwierdzenie rejestracjil login zostały wysłane na Twój email.                                                                                                    |                                              |  |  |
| Chciałbyś elektronicznie wysłać dokumenty do ZUS?<br>Musisz posiadać podpis elektroniczny.                                                                                                    |                                              |  |  |
| Właśnie założyłeś profii na PUE. Masz już dostęp do informacji na swolm koncie w ZUS. Aby móc wysyłać za pośrednictwem PUE<br>dokumenty do ZUS, musisz posiadać bezpieczny podpis elektroniczny lub jego bezpiatną alternatywę – profil zaufany ePUAP.                                                                                                    |                                              |  |  |
| Załatwiaj sprawy w e-urzędach                                                                                                    |                                              |  |  |
| Profil zaufany ePUAP zastępuje podpis własnoręczny, dzięki czemu pozwala na załatwianie przez internet wielu spraw<br>administracyjnych, m.in: wysyłanie do ZUS wniosków lub dokumentów ubezpieczeniowych                                                                                                    |                                              |  |  |
| Dowledz się więcej o profilu zautanym ePUAP     ZAŁÓŻ PROFIL ZAUFANY                                                                                                    |                                              |  |  |
| Pomoc     Projekt jest uspółfnanzowany przez Unię Europejską z     Mega serviteu     Europejskiego Fundusza Rozwieja Regionalinego                                                                                                    |                                              |  |  |
| Zandwłenia publiczne     Zandwłenia publiczne     Zandwłenia publiczne     Zandwłenia     Zandwłenia     Z | Dogsfry                                      |  |  |